## Nelnet Make a Payment

From SIS, you will be taken to the Enterprise landing page. Click on the green "Make a Payment" button.

| S Payment Plan & Billing View Details                             | 0                                                                                                    |
|-------------------------------------------------------------------|----------------------------------------------------------------------------------------------------|
| Current Balance<br>\$540.74 Transaction Details<br>Make a Payment | Two e-mail addresses on file<br>Register to receive text services on your mobile phone.                              |
| SUMMER 2020 AMOUNT DUE<br>Current Charges \$540.74                | BB&T Want to allow a friend or family member to pay toward your balance? Add an Authorized Party.                    |
|                                                                   | Customer Service   Terms of Use   Privacy & Security<br>© 2001-2020 Nelnet, Inc. and Affiliates. All Rights Reserved |

Each term that has an outstanding balance will display with the amount due for that term. You will enter the amount you want to pay for each term. After the amount is entered, click "Next – Payment Method".

|             | rayment             | Method              |                                            |                                                                              |
|-------------|---------------------|---------------------|--------------------------------------------|------------------------------------------------------------------------------|
|             |                     |                     |                                            |                                                                              |
|             |                     | v                   | Vant to design                             | iate another payer                                                           |
|             |                     |                     |                                            |                                                                              |
| TERM        |                     | CURRENT BALANCE     |                                            | PAYMENT AMOUN                                                                |
| Summer 2020 |                     | 540.74              | \$                                         | Enter Amount                                                                 |
|             |                     |                     | PAYMENT A                                  | MOUNT \$0.00                                                                 |
|             | TERM<br>Summer 2020 | TERM<br>Summer 2020 | TERM CURRENT BALANCE<br>Summer 2020 540.74 | Vant to design<br>TERM CURRENT BALANCE<br>Summer 2020 540.74 \$<br>PAYMENT A |

## **Payment Method**

The first time you make a payment in Enterprise, you will need to enter credit card or bank account information for the payment. You can choose to save that information for future use. Once you have entered/confirmed the billing information, you will click the button "Pay - \$XXX.XX Now" The amount will populate with the payment amount.

## Receipt

When the payment is processed, you will be taken to the Receipt page where a confirmation of your transaction will be displayed.